### **BAB III**

# **METODE PENELITIAN**

### A. Jenis dan Pendekatan Penelitian

Penelitian ini termasuk dalam penelitian lapangan yaitu jenis penelitian dimana data diperoleh dari lapangan secara langsung dari sumbernya, sehingga sumber data dalam penelitian lapangan adalah sumber primer.<sup>47</sup> Adapun metode yang digunakan adalah metode penelitian kombinasi yaitu metode yang menggabungkan antara metode kuantitatif dan metode kualitatif untuk digunakan secara bersama-sama dalam suatu kegiatan penelitian, sehingga diperoleh data yang lebih komprehensif, valid, reliabel dan obyektif.<sup>48</sup> Penelitan ini menggunakan desain korelasi sederhana yang bertujuan melihat pengaruh jum'at taqwa terhadap karakter religius peserta didik. Sehingga dalam penelitian ini peneliti tidak membuat perbandingan atau memberikan perilakuan terhadap variabel yang akan diukur.

# **B.** Setting Penelitian

MI Nurul Huda Mantuil terletak di Jalan Antasan Bondan Rt. 03 Rw. 01 Kelurahan Mantuil, Kecamatan Banjarmasin Selatan, Kota Banjarmasin.

# C. Populasi dan Sampel Penelitian

## 1. Populasi

Populasi adalah wilayah generalisasi yang terdiri atas obyek/subyek yang mempunyai kuantitas dan karakteristik tertentu yang ditetapkan oleh peneliti untuk

<sup>&</sup>lt;sup>47</sup> Sugiyono, *Metode Penelitian Pendidikan* (Bandung: Alfabeta, 2021), h. 14.

<sup>&</sup>lt;sup>48</sup> Sugiyono, h. 531.

dipelajari dan kemudian ditarik kesimpulannya.<sup>49</sup> Populasi pada penelitian ini adalah peserta didik kelas VIA dan VIB MI Nurul Huda Mantuil yang berjumlah 50 orang dengan rincian sebagai berikut.

| Kelas  | Jumlah |
|--------|--------|
| VI A   | 25     |
| VI B   | 25     |
| Jumlah | 50     |

Tabel 3.1 Populasi Peserta Didik Kelas VIA dan VIB

### 2. Sampel

Sampel adalah bagian anggota dari populasi yang akan diteliti. Sampel dalam penelitian ini terdiri dari peserta didik kelas VIA yang berjumlah 25 orang dan peserta didik kelas VIB yang berjumlah 25 orang. Teknik sampling dalam penelitian ini menggunakan teknik *sampling* jenuh dimana seluruh anggota populasi dijadikan sebagai sampel penelitian.

### D. Data dan Sumber Data

- 1. Data
  - a. Data pokok

Data pokok yang digali dalam penelitin ini berupa pengaruh kegiatan jum'at taqwa terhadap karakter religius peserta didik kelas VI MI Nurul Huda Mantuil melalui angket/kuisioner yang disebarkan kepada sampel penelitian, pelaksanaan kegiatan jum'at taqwa dan identifikasi nilai karakter religius yang muncul.

# b. Data Penunjang

Adapun data penunjang dalam penelitian ini dirincikan sebagai berikut.

<sup>&</sup>lt;sup>49</sup> Sugiyono, *Metode Penelitian Kuantitatif, Kualitatif, dan R&D Cet. 23* (Bandung: Alfabeta, 2016), h. 145.

- 1) Profil MI Nurul Huda Mantuil
- 2) Keadaan Pendidik
- 3) Keadaan Peserta Didik
- 4) Keadaan Sarana dan Prasarana
  - 2. Sumber Data

Data tersebut didapatkan melalui beberapa sumber data sebagai berikut.

- a. Responden yang terdiri dari peserta didik kelas VI MI Nurul Huda Mantuil sebagai sampel penelitian
- b. Informan yang terdiri atas kepala Madrasah, Guru kelas VI MI Nurul Huda Mantuil
- c. Dokumen berupa semua arsip dan catatan yang mengandung data atau informasi pendukung dalam penelitian ini baik yang bersumber dari guru maupun staff atau tata usaha.

## E. Teknik Pengumpulan Data

1. Angket/Kuesioner

Angket yang digunakan dalam penelitian ini adalah angket tertutup. Angket disampaikan secara langsung kepada responden dengan cara menyebarkan angket di dalam kelas dan dijawab secara langsung di dalam kelas, kemudian dikumpulkan kembali untuk diperiksa. Adapun skala angket yang digunakan adalah skala *likert*. Berikut pedoman penskoran pada setiap butir angket/kuisioner.

3

|  | Pilihan    | Bobot skor |
|--|------------|------------|
|  | S (Selalu) | 4          |

Sr (Sering)

| Tabel | 3.2 | Pedoman  | Penskoran  | Angket | /Kuisioner   |
|-------|-----|----------|------------|--------|--------------|
| ruou  | 5.2 | 1 cuomun | i enonorun | Imgnet | / IXuibionei |

| Pilihan            | Bobot skor |
|--------------------|------------|
| KK (Kadang-Kadang) | 2          |
| TP (Tidak Pernah)  | 1          |

# 2. Observasi

Observasi adalah melakukan pengamatan yang secara langsung pada objek untuk melihat lebih dekat mengenai kegiatan penelitian. Observasi dilakukan untuk mendapatkan data mengenai gambaran lokasi penelitian, pelaksanaan kegiatan jum'at taqwa serta identifikasi nilai karakter religius yang muncul pada siswa kelas VI di MI Nurul Huda Mantuil.

## 3. Dokumentasi

Secara sederhana dokumentasi adalah teknik penggalian data melalui penelusuran data historis. Dokumentasi dalam penelitian ini berupa foto dan catatan atau arsip yang dibutuhkan untuk menunjang data dalam penelitian.

| No | Data                                                                                                    | Sumber Data    | Teknik Pengumpulan<br>Data   |
|----|----------------------------------------------------------------------------------------------------|----------------|------------------------------|
| 1  | Pengaruh kegiatan jum'at<br>taqwa terhadap karakter<br>religius peserta didik kelas<br>VI                                                                                                    | Siswa          | Angket/Kuisioner             |
| 2  | Pelaksanaan kegiatan<br>jum'at taqwa                                                                                                    | Siswa dan Guru | Observasi dan<br>Dokumentasi |
| 3  | Nilai karakter religius<br>yang muncul                                                                                                    | Siswa          | Observasi                    |
| 4  | <ul> <li>Data Penunjang :</li> <li>1) Profil MI Nurul Huda<br/>Mantuil</li> <li>2) Keadaan Pendidik</li> <li>3) Keadaan Peserta Didik</li> <li>4) Keadaan Sarana dan<br/>Prasarana</li> </ul> | Dokumen        | Dokumentasi                  |

Tabel 3.3 Matriks Data, Sumber Data dan Teknik Pengumpulan Data

# F. Instrumen Penelitian

Instrumen yang digunakan dalam penelitian ini adalah angket tertutup. Angket tertutup adalah angket yang telah dilengkapi dengan jawaban alternatif dan responden tinggal memilihnya. Angket disusun berdasarkan instrumen dari variabel-variabel dalam penelitian ini yaitu jum'at taqwa dan karakter religius. Berikut kisi-kisi instrumen angket/kuisioner yang digunakan untuk mengetahui pengaruh jum'at taqwa terhadap karakter religius peserta didik kelas VI MI Nurul Huda Mantuil.

VariabelNomor SoalJum'at Taqwa17, 18, 19, 20, 21, 22, 23, 24, 25, 26, 27, 28, 29, 30, 31(Variabel Bebas)dan 32Karakter Religius1, 2, 3, 4, 5, 6, 7, 8, 9, 10, 11, 12, 13, 14, 15 dan 16(Variabel Terikat)

Tabel 3.4 Kisi-Kisi Instrumen Angket/Kuisioner

Adapun untuk menegetahui pelaksanaan jum'at taqwa di MI Nurul Huda Mantuil serta identifikasi nilai karakter yang muncul pada siswa kelas VI dilakukan dengan menggunakan pedoman observasi pada Lampiran 2 halaman 57.

## G. Teknik Validitas dan Keabsahan Data

## 1. Uji Validitas

Menurut Arikunto suatu alat pengumpul data dikatakan berkualitas jika dapat diujicobakan validitas dan reliabilitasnya.<sup>50</sup> Menurut Sugiyono validitas adalah suatu indeks yang menujukkan alat ukur benar-benar dapat mengukur apa

<sup>&</sup>lt;sup>50</sup> Febrinawati Yusup, "Uji Validitas dan Reliabilitas Instrumen Penelitian Kuantitatif," *Jurnal Tarbiyah : Jurnal Ilmiah Kependidikan* 7, no. 1 (24 Juli 2018): h. 17, https://doi.org/10.18592/tarbiyah.v7i1.2100.

yang hendak diukur.<sup>51</sup> Pengambilan keputusan dilakukan dengan cara membandingkan nilai r hitung *(Corrected ItemTotal Correlation)* dengan r tabel. Kriteria uji validitas jika nilai r hitung > r tabel maka instrumen soal dikatakan valid dan jika r hitung < r tabel maka instrumen soal dikatakan tidak valid.<sup>52</sup>

Uji coba instrument dilakukan di SDN Sungai Lumbah 2 pada kelas VI. Pengujian validitas ini dilakukan terhadap 50 responden, sehingga diketahui df=N-2, jadi dalam analisis ini mengunakan harga df untuk 48. Harga r tabel untuk df 48 dengan taraf signifikansi 5% adalah 0,279. Adapun langkah-langkah uji validitas menggunakan program SPSS sebagai berikut.

- a) Masukkan data pada Data View aplikasi SPSS
- b) Klik *Variable View* kemudian isi tabel-tabel yang tersedia dengan *Name*: VAR00001-VAR00032, *Decimals*: 0
- c) Kembali ke Data View
- d) Klik Analyze, lalu pilih Correlate kemudian klik Bivariate
- e) Masukkan semua variabel ke *Variables(s)* dan pastikan *Pearson* pada *Correlation Coefficients* telah di klik centang
- f) Klik OK kemudian akan keluar hasil Correlations

| No<br>Angket | r hitung | r tabel | Keterangan  |
|--------------|----------|---------|-------------|
| 1            | 0,304    | 0,279   | Valid       |
| 2            | 0,121    | 0,279   | Tidak valid |
| 3            | 0,335    | 0,279   | Valid       |
| 4            | 0,385    | 0,279   | Valid       |
| 5            | 0,276    | 0,279   | Tidak valid |

Tabel 3.5 Hasil Uji Validitas

<sup>&</sup>lt;sup>51</sup> Sugiono, "Uji Validitas dan Reliabilitas Alat Ukur SG Posture Evaluation," *Jurnal Keterapian Fisik* 5, no. 1 (4 Mei 2020): h. 55, https://doi.org/10.37341/jkf.v5i1.167.

<sup>&</sup>lt;sup>52</sup> Budi Darma, *Statistika Penelitian Menggunakan SPSS* (Bogor: Guepedia, 2021), h. 8.

| No<br>Angket | r hitung | r tabel | Keterangan  |
|--------------|----------|---------|-------------|
| 6            | 0,018    | 0,279   | Tidak valid |
| 7            | 0,368    | 0,279   | Valid       |
| 8            | 0,062    | 0,279   | Tidak valid |
| 9            | 0,623    | 0,279   | Valid       |
| 10           | 0,193    | 0,279   | Tidak valid |
| 11           | 0,393    | 0,279   | Valid       |
| 12           | 0,118    | 0,279   | Tidak valid |
| 13           | 0,387    | 0,279   | Valid       |
| 14           | 0,163    | 0,279   | Tidak valid |
| 15           | 0,626    | 0,279   | Valid       |
| 16           | 0,258    | 0,279   | Tidak valid |
| 17           | 0,663    | 0,279   | Valid       |
| 18           | 0,471    | 0,279   | Valid       |
| 19           | 0,365    | 0,279   | Valid       |
| 20           | 0,054    | 0,279   | Tidak valid |
| 21           | 0,558    | 0,279   | Valid       |
| 22           | 0,440    | 0,279   | Valid       |
| 23           | 0,391    | 0,279   | Valid       |
| 24           | 0,181    | 0,279   | Tidak valid |
| 25           | 0,606    | 0,279   | Valid       |
| 26           | 0,133    | 0,279   | Tidak valid |
| 27           | 0,551    | 0,279   | Valid       |
| 28           | 0,079    | 0,279   | Tidak valid |
| 29           | 0,636    | 0,279   | Valid       |
| 30           | 0,192    | 0,279   | Tidak valid |
| 31           | 0,556    | 0,279   | Valid       |
| 32           | 0,007    | 0,279   | Tidak valid |

Berdasarkan tabel tersebut dapat diketahui bahwa sebanyak 18 butir angket/kuisioner dikatakan valid karena nilai  $r_{hitung} > r_{tabel}$ , sehingga 14 butir lainnya dinyatakan tidak valid. Perhitungan lengkap terdapat pada Lampiran 3 halaman 59.

2. Uji Reliabilitas

Setelah dilakukan uji validitas, data yang dinyatakan valid akan dilakukan uji reabilitas. Alat ukur yang reliabel terdiri dari item-item alat ukur yang valid. Notoatmodjo menyebutkan bahwa reliabilitas menunjukkan sejauhmana suatu alat pengukur dapat dipercaya atau diandalkan.<sup>53</sup> Sehingga setiap reliabel pasti valid, namun setiap yang valid belum tentu reliabel. Adapun dalam uji reliabilitas, peneliti menggunakan rumus Alpha Cronbach. Ghozali menyebutkan nilai alpha yang digunakan sebagai indikator secara umum menggunakan batas 0,60 sehingga reliabilitas suatu konstruk atau variabel ditentukan apabila memiliki nilai *Cronbach's alpha* ( $\alpha$ ) > 0,60.<sup>54</sup> Berikut Langkah-langkah uji reliabilitas dengan SPSS.

- a) Masukkan data yang valid ke Data View aplikasi SPSS
- b) Klik Analyze, lalu pilih Scale kemudian klik Reliability Analysis
- c) Pindahkan semua data ke Items
- d) Klik Statistics lalu centang Scale if item deleted kemudian klik Continue
- e) Pastikan Model Alpha kemudian klik OK dan akan keluar hasil uji reliabilitas

Tabel 3.6 Hasil Uji Reliabilitas

| Cronbach's Alpha | N of Items |
|------------------|------------|
| 0,735            | 18         |

Kemudian dilakukan uji reliablitias dengan menghasilkan nilai Cronbach alpha 0,735 (> 0,6). Adapun 18 butir angket yang telah valid dan reliabel digunakan untuk mengetahui pengaruh jum'at taqwa terhadap karakter religius peserta didik kelas VI MI Nurul Huda Mantuil. Hasil perhitungan selengkapnya dapat dilihat pada Lampiran 4 halaman 62.

<sup>&</sup>lt;sup>53</sup> Vick Ainun Haq, "Menguji Validitas dan Reliabilitas Pada Mata Pelajaran Al Qur'an Hadits Menggunakan Korelasi Produk Momenspearman Brown," *An-Nawa : Jurnal Studi Islam* 4, no. 1 (30 Juni 2022): h. 14, https://doi.org/10.37758/annawa.v4i1.419.

<sup>&</sup>lt;sup>54</sup> Sugiono, "Uji Validitas dan Reliabilitas Alat Ukur SG Posture Evaluation," h. 59.

### H. Teknik Analisis Data

#### 1. Uji Asumsi Klasik

a. Uji Normalitas

Uji normalitas digunakan untuk menguji dan membuktikan apakah skor tes berdistribusi normal atau tidak. Pengujian normalitas dalam penelitian ini menggunakan metode *Kolmogorov Smirnov* dengan taraf signifikansi 5%. Dasar pengambilan keputusan dalam uji normalitas adalah jika nilai Sig. > 0,05, maka data dianggap terdistribusi secara normal, dan jika nilai Sig. < 0,05, maka data dianggap tidak terdistribusi secara normal.<sup>55</sup> Adapun langkah-langkah uji normalitas sebagai berikut.

- 1) Masuk pada tampilan Variabel View guna pemasukan nama dan atribut variabel.
- Beralih ke tampilan *Data View* dan masukkan data jum'at taqwa (x) dan karakter religius (y)
- 3) Pilih menu Analyze-Descriptive Statistics-Explore
- 4) Pindahkan data jum'at taqwa (x) dan karakter religious (y) ke kolom Dependent
- 5) Klik Plots lalu centang pada Normality Plot with Test
- 6) Pilih Continue lalu klik OK, hasil uji normalitas akan muncul
  - b. Uji Linearitas

Uji linieritas dilakukan dengan mencari persamaan garis regresi variabel bebas x terhadap variabel terikat y. Berdasarkan garis regresi yang telah dibuat, selanjutnya diuji keberartian koefisien garis regresi serta linieritasnya. Uji linieritas antara variabel bebas X dengan variabel terikat Y memanfaatkan SPSS versi 23.

<sup>&</sup>lt;sup>55</sup> Jubilee Enterprise, SPSS Untuk Pemula (Yogyakarta: Gramedia, 2014).

Adapun dasar pengambilan keputusan uji linearitas adalah jika nilai Sig. pada devition from linearity > 0,05 maka hubungan antarvariabel adalah linear. Dan jika nilai Sig. pada devition from linearity < 0,05 maka hubungan antar variabel adalah tidak linear. Berikut langkah-langkah uji lineariritas dengan SPSS.

- 1) Masuk pada tampilan Variabel View guna pemasukan nama dan atribut variabel.
- Beralih ke tampilan *Data View* dan masukkan data jum'at taqwa (x) dan karakter religius (y)
- 3) Pilih menu Analyze-Compare Means-Means
- 4) Pindahkan data jum'at taqwa (x) ke kolom *Independents* dan karakter religius(y) ke kolom *Dependent*
- 5) Klik options kemudian pada bagian *Statistics for First Layer* centang *Test for Linearity*
- 6) Pilih Continue lalu OK, hasil uji linearitas akan muncul
  - c. Uji Heteroskedastisitas

Uji heteroskedastisitas digunakan untuk menunjukkan bahwa varians variabel tidak sama untuk semua pengamatan atau observasi. Model regresi yang baik adalah tidak terjadi heteroskedastisitas. Pengambilan keputusan dalam uji ini adalah jika sig > 0,05 maka tidak terjadi heterokedastisitas, sebaliknya jika sig < 0,05 maka terjadi heterokedastisitas. Berikut langkah-langkah uji heteroskedastisitas dengan program SPSS.

1) Masuk pada tampilan *Variabel View* guna pemasukan nama dan atribut *variabel*.

- Beralih ke tampilan *Data View* dan masukkan data jum'at taqwa (x) dan karakter religius (y)
- 3) Pilih menu Analyze-Regression-Linear
- 4) Pindahkan data jum'at taqwa (x) ke kolom *Independents* dan karakter religius(y) ke kolom *Dependent*
- 5) Klik Save kemudian pada bagian Residuals centang Unstandardized
- 6) Klik *Continue* lalu pilh *OK* (abaikan output yang muncul)
- 7) Buka kembali Data View maka akan muncul variabel baru dengan nama RES\_1
- 8) Pilih menu *Transform-Compute Variable*
- Pada kolom *Target Variable* ketik Abs\_RES lali pada kolom *Numeric* Expression ketik ABS(RES\_1)
- Klik OK dan pada bagian Data View akan muncul variabel baru dengan nama Abs RES
- 11) Pilih menu Analyze-Regression-Linear
- 12) Keluarkan variabel karakter religius (y) dari kolom *Dependent* lalu ganti dengan variabel Abs\_RES
- 13) Klik Save kemudian pada bagian Residuals centang Unstandardized
- 14) Klik Continue lalu pilh OK, hasil uji heteroskedastisitas akan muncul

# 2. Uji Hipotesis

a. Analisis Regresi Linier Sederhana

Analisis regresi linier sederhana adalah hubungan secara linear antara satu variabel independen (X) dengan variabel dependen (Y). Analisis regresi sederhana

dapat digunakan untuk mengetahui arah dari hubungan antara variabel bebas dengan variabel terikat, apakah memiliki hubungan positif atau negatif serta untuk memprediksi nilai dari variabel terikat apabila nilai variabel bebas mengalami kenaikan ataupun penurunan. Pada regresi sederhana biasanya data yang digunakan memiliki skala interval atau rasio. Berikut langkah-langkah analisis regresi sederhana dengan program SPSS.

- 1) Masuk pada tampilan Variabel View guna pemasukan nama dan atribut variabel.
- Beralih ke tampilan *Data View* dan masukkan data jum'at taqwa (x) dan karakter religius (y)
- 3) Pilih menu Analyze-Regression-Linear
- 4) Pindahkan data jum'at taqwa (x) ke kolom *Independents* dan karakter religius(y) ke kolom *Dependent*

5) Pilih Continue lalu klik OK, hasil uji regresi linear sederhana akan muncul

Dasar pengambilan keputusan hipotesis dalam analisis regresi linear sederhana adalah jika nilai Sig. < dari 0,05 berarti terdapat pengaruh jum'at taqwa terhadap karakter religius peserta didik MI Nurul Huda Mantuil (H<sub>a</sub> diterima dan H<sub>0</sub> ditolak). Sebaliknya, jika nilai Sig. > dari 0,05 berarti tidak terdapat pengaruh jum'at taqwa terhadap karakter religius peserta didik MI Nurul Huda Mantuil (H<sub>0</sub> diterima dan H<sub>a</sub> ditolak).

Adapun secara umum rumus persamaan regresi linear sederhana adalah.

$$Y = a + bX$$

Keterangan:

Y = Variabel terikat (Karakter Religius)

X = Variabel bebas (Jum'at Taqwa)

a = Angka konstan dari unstandardized coefficients

b = Angka koefisien regresi

Untuk mengetahui nilai koefisien regresi berpedoman pada *output* tabel *coefficient* analisis regresi linear sederhana dari SPSS. Jika nilai koefisien regresi bernilai positif (+), maka jum'at taqwa berpengaruh positif terhadap nilai karakter peserta didik kelas VI di MI Nurul Huda Mantuil. Adapun jika nilai koefisien regresi bernilai negatif (-), maka jum'at taqwa berpengaruh negatif terhadap nilai karakter peserta didik kelas VI di MI Nurul Huda Mantuil.